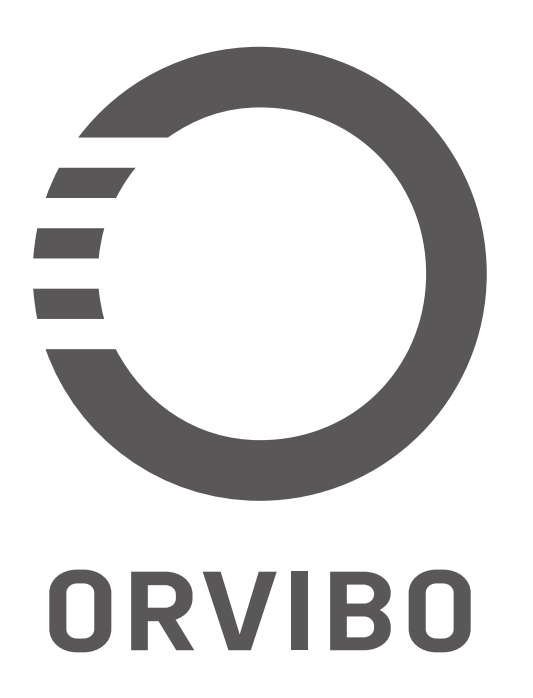

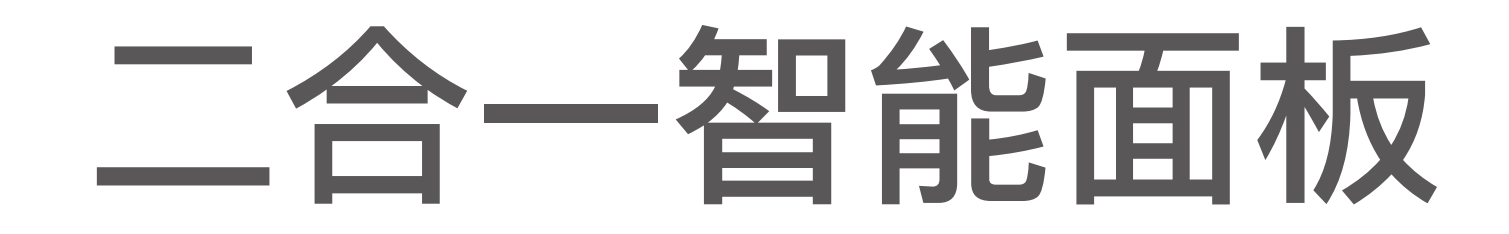

### 安装使用说明书

一、产品参数

| 产品型号 | XK91X2                                               |
|------|------------------------------------------------------|
| 输入电压 | AC180~260V,50/60Hz                                   |
| 自耗功率 | < 1.5W                                               |
| 控温精度 | ±0.5°C                                               |
| 设置精度 | ±1°C                                                 |
| 感温元件 | NTC 10K 热敏电阻                                         |
| 控温范围 | 空调16~32℃、地暖10~30℃                                    |
| 温显范围 | $-9 \sim 99^{\circ}$ C                               |
| 负载功率 | 地暖 <100W                                             |
| 工作环境 | −10°C~ 50°C                                          |
| 外壳材质 | PC+ABS 阻燃                                            |
| 安装孔距 | 60mm                                                 |
| 外形尺寸 | 86mm*86mm*13mm                                       |
| 接线端子 | 能够连接 2*1.5mm <sup>2</sup> 或 1*2.5mm <sup>2</sup> 的导线 |

### 按键及图示含义

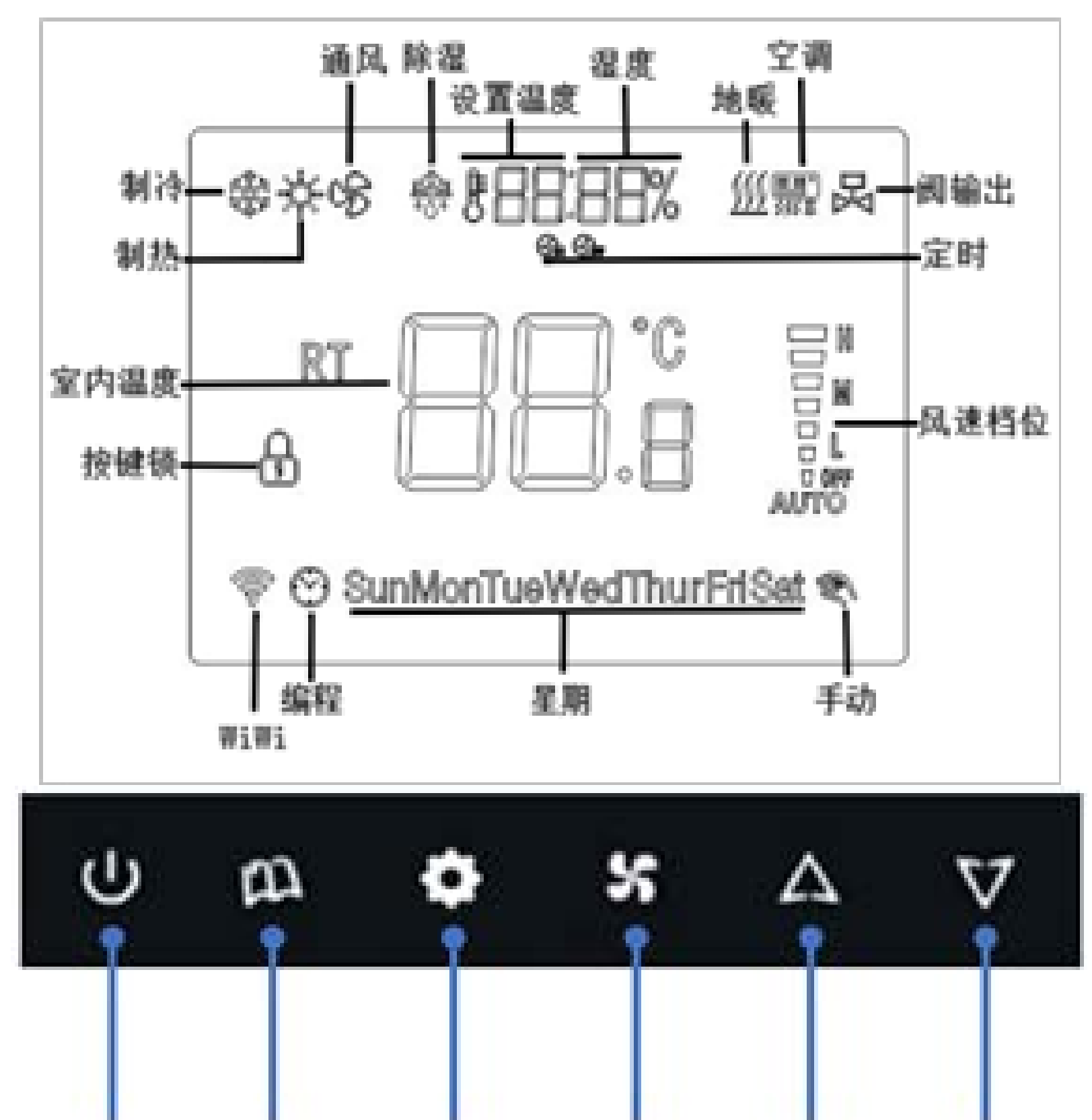

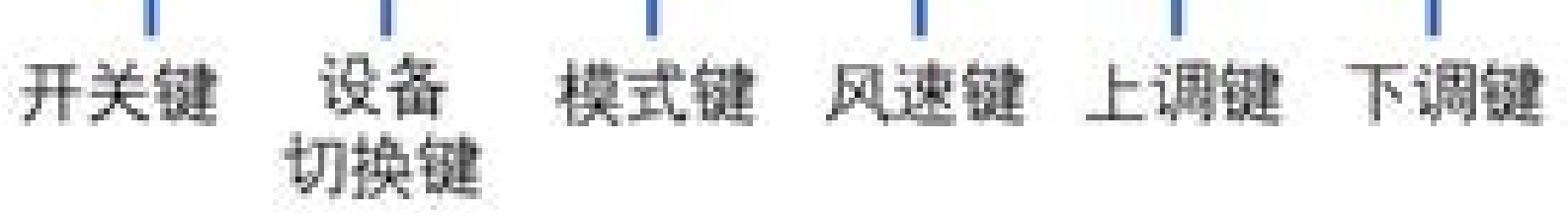

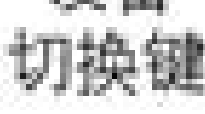

### 三、按键功能说明

开机关机:

开机状态长按"**心**"键5秒钟关机,此时屏幕全部不显示, 再按"**心**"键开机,在开机状态轻按"**心**"键关闭当前设备, 关闭设备后只显示当前设备图标,模式、风速都不显示, 再按一次"**心**"键开启当前设备。(关机后设备开关会记 忆关机前的状态,如:关机前设备是开启状态,关机后在 开机设备自动恢复到开启状态)

#### 设备切换:

短按"血"键依次切换"空调控制界面 需"→"地暖控制界面

"""。屏幕右上角只亮当前设备图标,其他设备图标不显示。

#### 空调界面:

① 短按"**也**"键一次,空调设备开启,显示工作模式、风机风速。

② 短按"◎"键进行空调模式切换,"制冷"→"制热"→"通风"→"除湿"。

③ 短按 → "键进行空调风机风速调节,"低速"→"中速"→"高速"→"自动"。

④短按"√"键降低设置温度,短按"∧"键升高设置温度,温度设置范围为 16℃~ 32℃。

地暖界面:

①短按"**也**"键一次,地暖设备开启,显示工作模式。

 ② 短按"●"键进行地暖工作模式切换,"手动模式"→"编 程模式"。

 ③ 在手动模式下,温控器根据手动设定的温度运行,当室 内温度低于设定温度(默认1度)打开地暖阀输出,待室 内温度高于设定温度(默认1度)关闭地暖阀输出。
④在编程模式下,温控器根据事先设定好的时间段和温度 自动运行,每天可设六个时间段和相对应的温度。
⑤在编程模式下,按上、下键调节温度,会进入临时手动 模式,同时显示手动图标和编程图标,在临时手动模式下 运行到下一个编程时段自动退出,继续按编程模式运行。

(注意:关机、断电、切换模式也会自动退出临时手动模式)

⑥短按"✓"键降低设置温度,短按"▲"键升高设置温度, 温度设置范围为 10℃~ 30℃。

⑦在地暖界面下同时长按" **○** "+" <sup>●</sup>"键5秒钟进入编程 设置界面,温度位置显示 P1 表示第一时段,设置顺序; 周1~周5第一时段 时间调节→周1~周5 第一时段温 度调节→→周六周日第六时段 时间调节→周六周日第 六时段 温度调节,按" **○**" " **○**" 键调节温度或时间值, 每个参数设置好后按" <sup>●</sup>" 键切换各个选项和确认设置值。 (编程时间调节以15分钟为单位) (注意:前面时段时 间不能设大于后面时段时间,最大只能设到相同时间。不 同时段设相同时间,但是温度设不同,默认运行最后一个 时间温度)

### 定时开机:

开机状态长按"**û**"键5秒钟进入定时开机设置界面,显 示分钟闪烁时设置分钟,按"**û**"键切换到小时闪烁设置 小时,在按"**û**"键确认开启定时开功能,并自动进入关 机状态,显示屏只显示倒计时间,以倒计时方式运行,定 时结束立即自动开机。(定时开和定时关为二选一功能)

### 定时关机:

开机状态长按"**①**"键 5 秒钟进入定时开机设置界面,在 连续按"**①**"键 3 次进入定时关机界面,显示分钟闪烁设 置分钟,在按"**①**"键显示小时闪烁设置小时,在按"**①** "键确认开启定时关功能并自动退出定时设置界面,显示 屏上方显示定时关图标,以倒计时方式运行,定时时间结 束立即自动关机。(定时开和定时关为二选一功能)

### 时间调节:

开机状态长按"""键5秒钟进入时间调节界面,按上、下键调节时间,按"""键切换到下一项。

### 童锁功能:

开机状态同时长按"▲"键和"▼"键5秒钟开启童锁功能, 显示屏显示钥匙图标,开启童锁功能后将锁定全部按键, 再同时长按"▲"键和"▼"键5秒钟关闭童锁功能,钥匙 图标消失,按键功能恢复正常。

### 485 地址设置:

开机状态同时长按"**血**"键和"**小**"键 5 秒钟进入 485 通 讯地址设置界面,按上、下键调节,按"**也**"键保存退出 设置界面。

#### WiFi 配网:

开机状态长按" · · "键 5 秒钟发起配网, WiFi 图标显示闪 烁表示在配网状态,显示常亮表示配网成功。

#### 恢复出厂设置:

开机状态同时长按"**也**"键和"**△**"键5秒钟恢复出厂设置, 待全屏显示后表示恢复出厂设置成功。

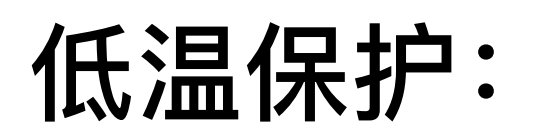

开启低温保护功能,在关机状态下,室内温度低于5度以 下强制打开地暖阀输出,待室内温度上升超过7度以上关 闭地暖阀输出,以此循环。(低温保护在高级选项选择开 启或关闭,出厂默认关闭)

#### 故障报警:

温度传感器故障短路时显示代码 E1,湿度传感器故障短路时显示代码 HH。

注: 由于面板是强电供电所以自身会发热,所以环境温度 会有1度左右的误差。湿度会有百分3左右的误差。

# 五、高级选项(需要专用人员才能操作此功 能)

长按"**也**"键5秒钟关机,然后同时长按"**□**"键和"**小**"键5秒钟进入高级选项,再按"**□**"键切换选项内容,按"**△**"键和"**▽**"键调节参数,按"**也**"键保存退出。

| 序号显示 | 选项内容             | 默认值 | 参数调节范围                                                              |
|------|------------------|-----|---------------------------------------------------------------------|
| 1    | 温度补偿             | -2  | -9~9℃由于电源自身会发热,<br>所以刚上电时环境温度会比实际<br>温度偏低两度左右,运行几分钟<br>后温度将恢复至正常温度。 |
| 2    | 启动温差             | 1   | 1 ~ 5℃                                                              |
| 3    | 地暖低温保护           | 0   | 0:关闭<br>1:开启                                                        |
| 4    | 断电重启             | 2   | 0:上电默认关机<br>1:上电默认开机<br>2:上电默认记忆                                    |
| 5    | 空调温度下限值          | 16  | 0 ~ 34℃(如: 默认 16℃, 设<br>置温度时最低只能调到 16℃)<br>注:温度下限不能设高于温度上<br>限。     |
| 6    | 空调温度上限值          | 32  | 5~99℃(如: 默认 32℃, 设<br>置温度时最高只能调到 32℃)<br>注:温度下限不能设高于温度上<br>限。       |
| 7    | 空调风机受控<br>与不受控选择 | 1   | 0:风机不受控<br>1:风机受控                                                   |
| 8    | 背光模式选择           | 2   | 0:背光自动熄灭<br>1:背光常亮<br>2:背光自动微亮                                      |

| 9  | 按键锁选择   | 0  | 0:除开关键,其他键全部锁定<br>1:锁定全部按键<br>2:锁定开关键、模式键、设置键<br>3:锁定开关键、模式键          |
|----|---------|----|-----------------------------------------------------------------------|
| 10 | 湿度补偿    | 0  | -20RH ~ 20RH(由于电源自<br>身会发热,所以会影响到湿度检<br>测,湿度误差在百分之 3 左右是<br>正常现象)     |
| 11 | 地暖温度下限值 | 16 | 0℃~34℃, (如: 默认<br>10℃,设置温度时最底只能调到<br>10℃)注:温度下限不能设高于<br>温度上限。         |
| 12 | 地暖温度上限值 | 30 | 5℃~99℃, (如: 默认<br>30℃,设置温度时最高只能调到<br>30℃)注:温度下限不能设高于<br>温度上限。         |
| 13 | 编程休息日选择 | 1  | 1:双休 12345 与 67<br>02:单休 123456 与 7<br>:关闭周编程模式(选择此<br>项后水地暖只能运行手动模式) |
| 14 | 功能选择    | 2  | 2:二合一(空调、地暖)<br>3:三合一(空调、新风、地暖)                                       |
| 15 | 软件版本号   | *  | 只可查看,不可调                                                              |

# 四. 安装使用注意事项

 ① 温控器安装位置一定要远离热源、风口,否则易造成测 温不准。

② 温控器系统前端应加设电源控制开关或单独的电源插

座,在不需要控制器系统工作的时候应切断电源。

④ 在正常使用产品时应确保温控器上、下散热孔不被阻塞,否则易导致元器件发热,测温不准或机器损坏。

④ 安装温控器时请找专业人员安装,否则可能会接错线造成损坏温控器。

⑤不要在高于50度的环境下使用,否则易造成测温不准, 机器变形、损坏。

⑥根据标示电流配备负载,禁止超载,否则会烧坏机器。

### 五. 接线图: (请交给持有电工证人员安装)

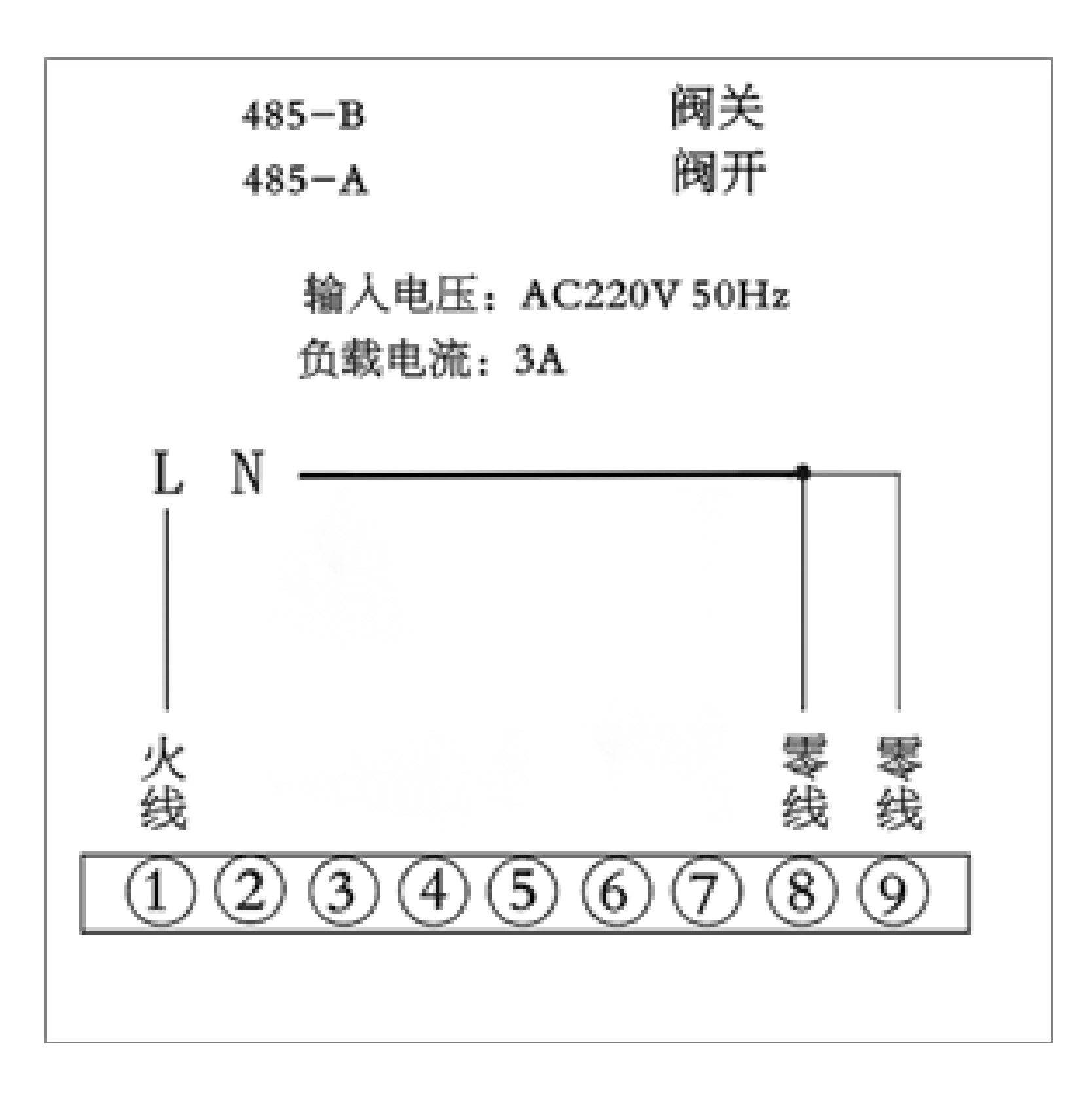

# 六、配置指南

① 确认智能家居系统主机处于正常工作状态, 手机通过 WiFi 与主机连接同一个路由器。

② 扫描下方二维码,下载并注册"智家 365"APP。 (注: 支持安卓 4.0 及以上 / IOS 8.0 及以上版本)

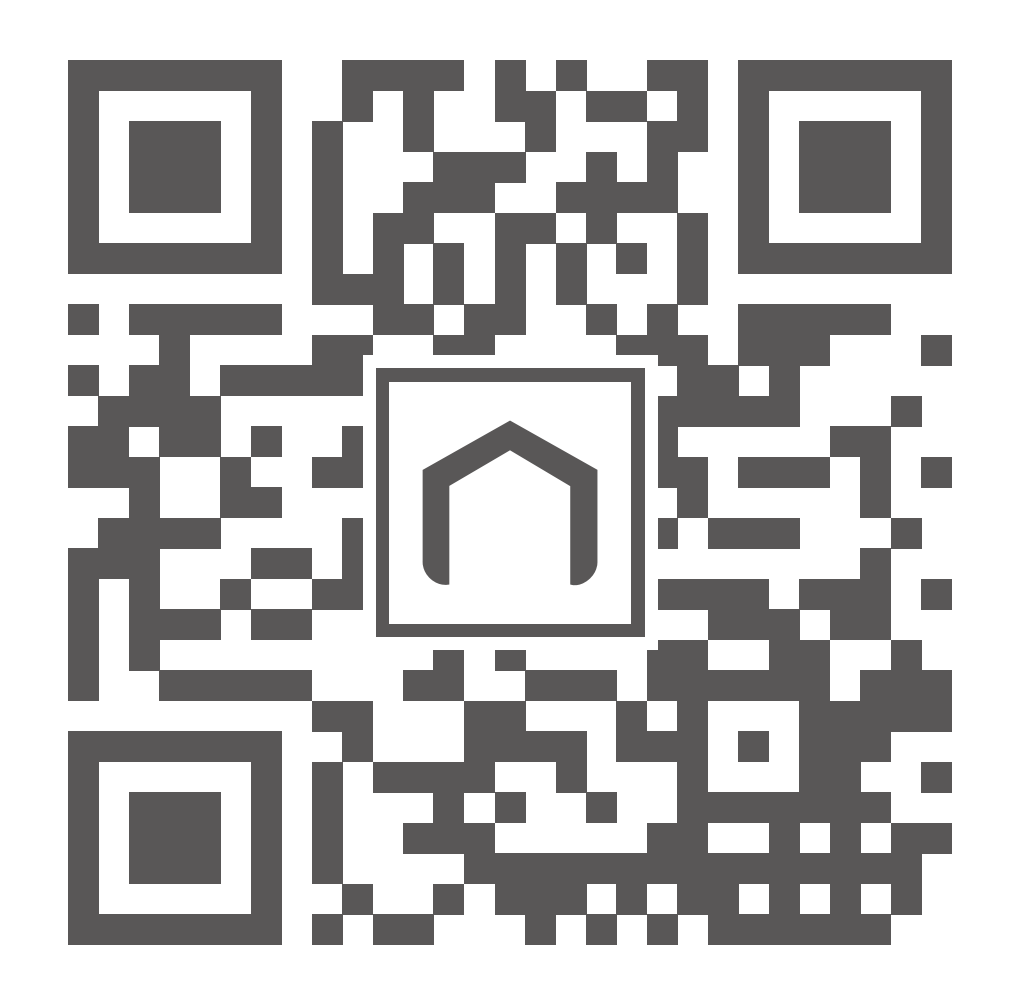

### 扫码下载「智家365」APP

连接方式

#### ① 手机端添加:

### 打开智家 365 APP, 点击右上角"+"号, 扫描外包装上的 二维码添加设备。

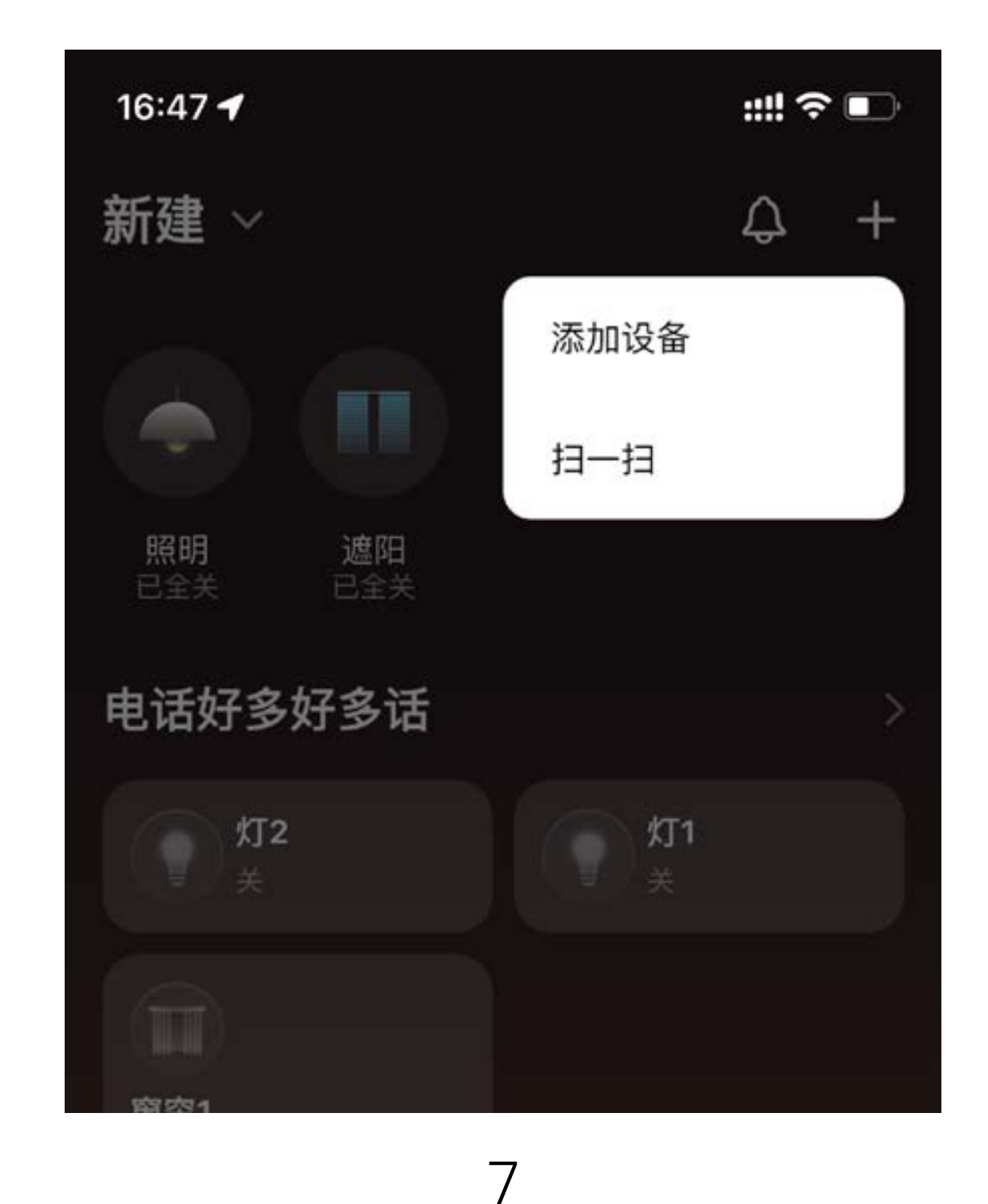

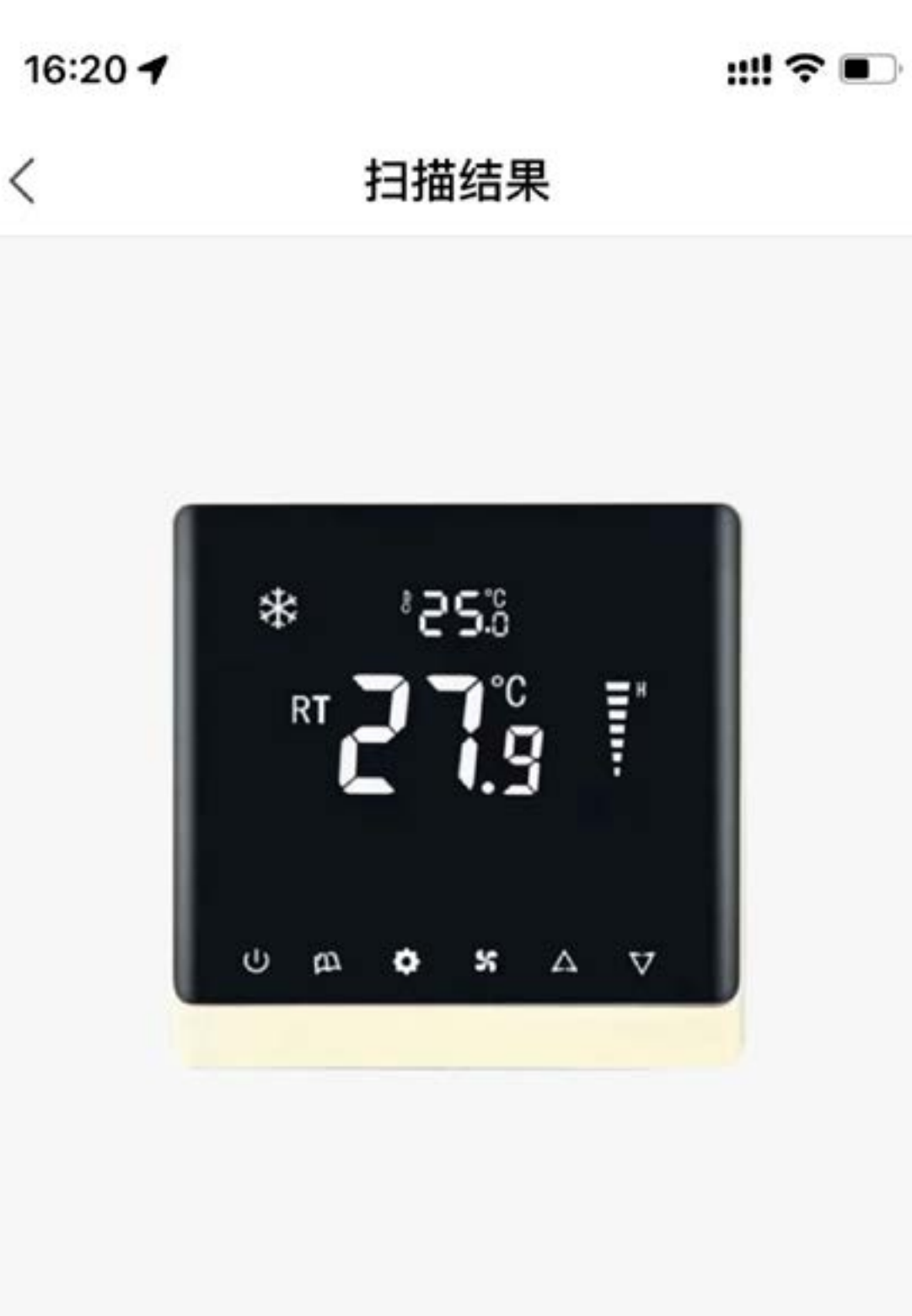

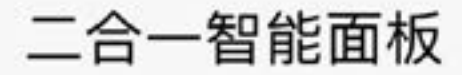

深圳市欧瑞博科技股份有限公司

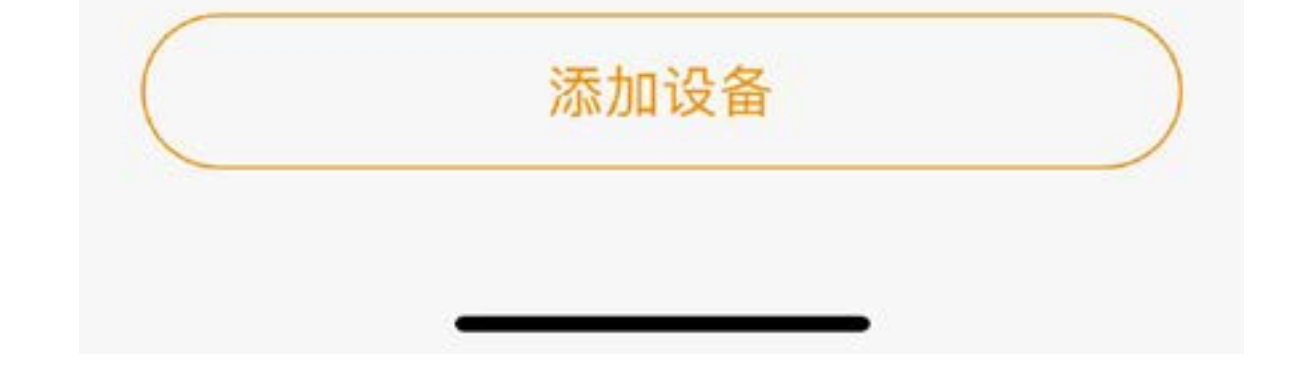

### ② MixPad 端添加:

### 点击小欧快连, 扫描, 发现设备, 点击添加。

### 七、恢复出厂设置

# 当用户需要将二合一智能面板加入到其他欧瑞博智能网关

时,长按"——"键5秒,即可脱离原欧瑞博智能网关。

### 售后保障

根据《中华人民共和国消费者权益保护法》和中华人民共 和国产品质量法》,我们向您承诺:

(1) 凭此保修条例和相关销售发票可获得本公司免费保修 服务,如不能出示销售证明,该产品的免费保修期将自其 生产日期算起;

② 发生性能故障(人为因素除外),但产品零部件完整、 外观无损,可享受自售出之日起,7日内退货或换货服务, 15 日内换货或免费保修服务;

③ 发生性能故障(人为因素除外),可享受自售出之日起,

1 年内免费保修服务;

④ 返修产品若需要邮寄,邮寄费用需参考本公司售后维护 费用标准;

⑤ 经销商向您作出本公司保证以外的其他承诺,本公司不 承担任何责任。

### 非保修条例

#### (1) 已超出保修期限或无法提供相关购买凭据(发票销售单

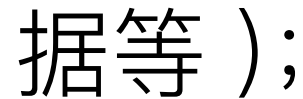

(2) 人为因素导致的产品故障、零部件不完整或外观有损坏;
(3) 产品正常损耗(如外壳、接插部件的自然损耗,元器件的自然老化等);

④ 未按照使用说明书要求安装、使用、维护、保管等导致的产品故障或损坏;

⑤客户返修途中由于运输、装卸所导致的产品故障

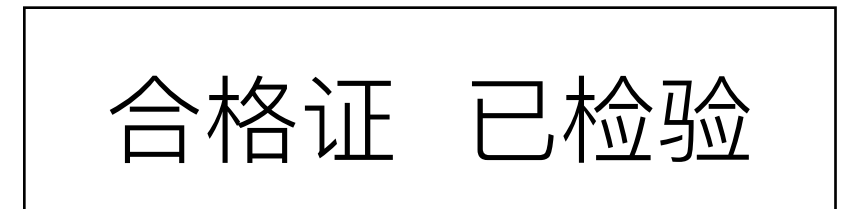

深圳市欧瑞博科技股份有限公司 公司地址: 深圳市南山区学苑大道 1001 号南山智园 A7 栋 7 楼 服务热线:400-060-6050

如果您对我们产品有任何咨询或建议,请联系欧瑞博客服中心

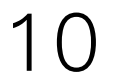